## 附件 2

## 自治区继续医学教育管理系统

## "内蒙古专项"操作说明

1. 登录"内蒙古继续医学教育管理系统"(网址: <u>https://kipt.wsglw.net</u>)。

| ● 继续医学教育管理系统 ● |       |       |    |       |      |  |  |  |  |
|----------------|-------|-------|----|-------|------|--|--|--|--|
|                | >     |       |    |       | -70  |  |  |  |  |
|                |       |       |    | 验证码登录 |      |  |  |  |  |
|                | 请输入用户 | 白名或证件 | 枵  |       |      |  |  |  |  |
|                | 请输入密码 | 3     |    |       | •    |  |  |  |  |
|                |       |       |    |       |      |  |  |  |  |
|                |       |       | 登录 |       |      |  |  |  |  |
|                | 学员注册  |       |    | 学员    | 忘记密码 |  |  |  |  |
|                |       |       |    |       |      |  |  |  |  |

 2. 登录成功后,在"人员管理"选择"特定考核人员设定",在右侧 页面点击"选定人群"按钮,进入"特定考核人员设定"页面。

| 继续医学教育管理系统                | Ξ | e G     |        |      |         |         |             |                   | • • •   |
|---------------------------|---|---------|--------|------|---------|---------|-------------|-------------------|---------|
| 导航菜单                      | « |         |        |      |         |         |             |                   |         |
| 2 人员管理                    |   | 达标生效年度: | 2024 🗸 | 姓名:  |         | 证件号:    | 科           | 室:                |         |
| 个人注册信息审核                  |   | 职称:     |        | 需要学习 | 专项课程名称: | 科研xxx   | ~           | Q <sub>,</sub> 查询 |         |
| 人员基本信息查看维护                |   | 本页全选 🗸  | 选定人群   | 本年度  | 转殊达标人群  | 总人数xx人, | 其中科研xx人,微生物 | 7<br>安全xx人        | 导出excel |
| 人员状态/职称变更                 |   | 操作      | 姓名     | 性别   | 科室      | 当前职称    | 需要学习专项课程名称  | 达标要求浏览            |         |
| t and the second data and |   | 移除      | 张三     | 男    | xxx科    | 医师      | 科研xx        | 浏览                |         |
| 人员调动管理                    |   | 移除      | 李四     | 男    | xxx科    | 医师      | 微生物安全xx     | 浏览                |         |
| 人员信息变动日志                  |   |         |        |      |         |         |             |                   |         |
| 特定考核人员设定                  |   |         |        |      |         |         |             |                   |         |
| ② 科室管理                    |   |         |        |      |         |         |             |                   |         |
| ② 项目管理                    |   |         |        |      |         |         |             |                   |         |

3. 在特定考核人员设定页面,首先选择"达标生效年度(如 2024年度)"和"需要学习的专项课程名称(如 2024年度微生物实验生物安全专项培训)",在"选择科室"处勾选纳入考核的科室,在"候选人员"处选定参加特定考核人员至"已选人员",完成上述操作后,点击"保存"按钮,即完成特定考核人员的设定。

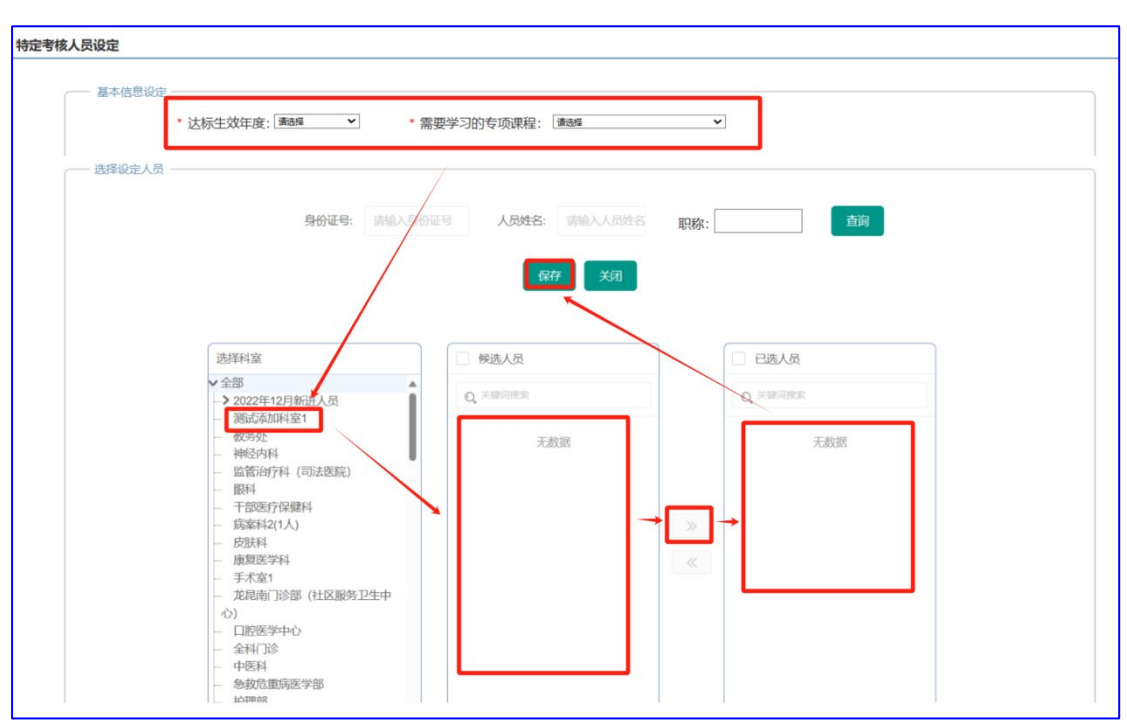

4. 如需移除某特定考核人员,可以在"人员管理"一"特定考核人员 设定"菜单,选择年度、课程名称或姓名等筛选条件,点击"查询", 在下方显示的列表里,选择要移除人员前方的"移除"按钮,即可完 成移除特定考核人员。

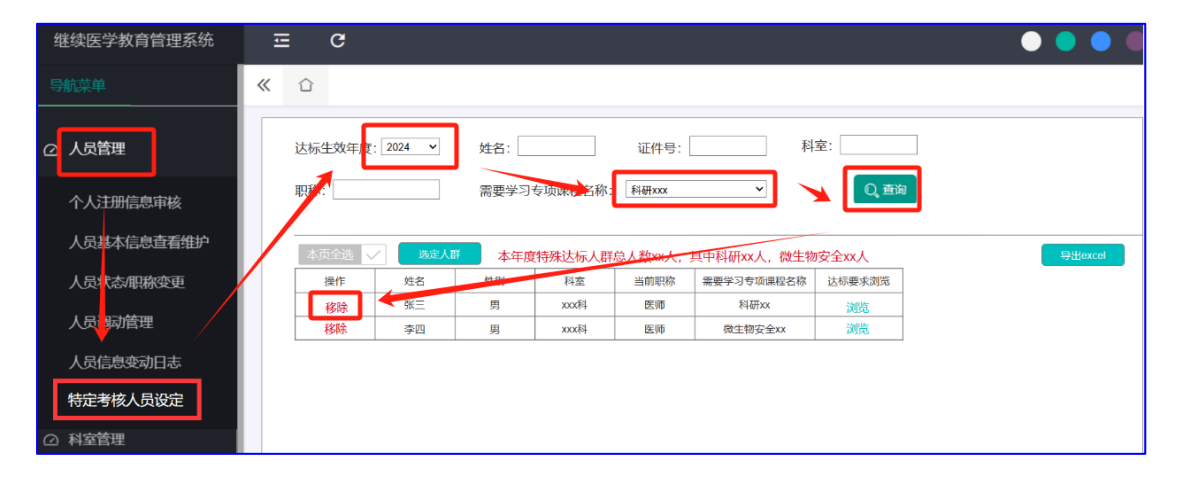